## Alibaba Cloud Container Service

**Deep learning** 

Issue: 20190624

MORE THAN JUST CLOUD |

## <u>Legal disclaimer</u>

Alibaba Cloud reminds you to carefully read and fully understand the terms and conditions of this legal disclaimer before you read or use this document. If you have read or used this document, it shall be deemed as your total acceptance of this legal disclaimer.

- 1. You shall download and obtain this document from the Alibaba Cloud website or other Alibaba Cloud-authorized channels, and use this document for your own legal business activities only. The content of this document is considered confidential information of Alibaba Cloud. You shall strictly abide by the confidentiality obligations. No part of this document shall be disclosed or provided to any third party for use without the prior written consent of Alibaba Cloud.
- 2. No part of this document shall be excerpted, translated, reproduced, transmitted, or disseminated by any organization, company, or individual in any form or by any means without the prior written consent of Alibaba Cloud.
- 3. The content of this document may be changed due to product version upgrades , adjustments, or other reasons. Alibaba Cloud reserves the right to modify the content of this document without notice and the updated versions of this document will be occasionally released through Alibaba Cloud-authorized channels. You shall pay attention to the version changes of this document as they occur and download and obtain the most up-to-date version of this document from Alibaba Cloud-authorized channels.
- 4. This document serves only as a reference guide for your use of Alibaba Cloud products and services. Alibaba Cloud provides the document in the context that Alibaba Cloud products and services are provided on an "as is", "with all faults " and "as available" basis. Alibaba Cloud makes every effort to provide relevant operational guidance based on existing technologies. However, Alibaba Cloud hereby makes a clear statement that it in no way guarantees the accuracy, integrity , applicability, and reliability of the content of this document, either explicitly or implicitly. Alibaba Cloud shall not bear any liability for any errors or financial losses incurred by any organizations, companies, or individuals arising from their download, use, or trust in this document. Alibaba Cloud shall not, under any circumstances, bear responsibility for any indirect, consequential, exemplary, incidental, special, or punitive damages, including lost profits arising from the use

or trust in this document, even if Alibaba Cloud has been notified of the possibility of such a loss.

- 5. By law, all the content of the Alibaba Cloud website, including but not limited to works, products, images, archives, information, materials, website architecture, website graphic layout, and webpage design, are intellectual property of Alibaba Cloud and/or its affiliates. This intellectual property includes, but is not limited to, trademark rights, patent rights, copyrights, and trade secrets. No part of the Alibaba Cloud website, product programs, or content shall be used, modified , reproduced, publicly transmitted, changed, disseminated, distributed, or published without the prior written consent of Alibaba Cloud and/or its affiliates . The names owned by Alibaba Cloud shall not be used, published, or reproduced for marketing, advertising, promotion, or other purposes without the prior written consent of Alibaba Cloud. The names owned by Alibaba Cloud include, but are not limited to, "Alibaba Cloud", "Aliyun", "HiChina", and other brands of Alibaba Cloud and/or its affiliates, which appear separately or in combination, as well as the auxiliary signs and patterns of the preceding brands, or anything similar to the company names, trade names, trademarks, product or service names, domain names, patterns, logos, marks, signs, or special descriptions that third parties identify as Alibaba Cloud and/or its affiliates).
- 6. Please contact Alibaba Cloud directly if you discover any errors in this document.

## Generic conventions

#### Table -1: Style conventions

| Style           | Description                                                                                                    | Example                                                                                                    |
|-----------------|----------------------------------------------------------------------------------------------------|----------------------------------------------------------------------------------------------------|
|                 | This warning information<br>indicates a situation that will<br>cause major system changes,<br>faults, physical injuries, and other<br>adverse results. | <b>Danger:</b><br>Resetting will result in the loss of<br>user configuration data.                                |
| A               | This warning information<br>indicates a situation that may<br>cause major system changes,<br>faults, physical injuries, and other<br>adverse results.  | Warning:<br>Restarting will cause business<br>interruption. About 10 minutes are<br>required to restore business. |
|                 | This indicates warning informatio<br>n, supplementary instructions,<br>and other content that the user<br>must understand.                             | • Notice:<br>Take the necessary precautions<br>to save exported data containing<br>sensitive information.         |
|                 | This indicates supplemental<br>instructions, best practices, tips,<br>and other content that is good to<br>know for the user.                          | Note:<br>You can use Ctrl + A to select all<br>files.                                                             |
| >               | Multi-level menu cascade.                                                                                                    | Settings > Network > Set network<br>type                                                                          |
| Bold            | It is used for buttons, menus<br>, page names, and other UI<br>elements.                                                                               | Click OK.                                                                                                    |
| Courier<br>font | It is used for commands.                                                                                                    | Run the cd / d C :/ windows<br>command to enter the Windows<br>system folder.                                     |
| Italics         | It is used for parameters and variables.                                                                                                    | bae log list<br>instanceid Instance_ID                                                                            |
| [] or [a b]     | It indicates that it is a optional<br>value, and only one item can be<br>selected.                                                                     | ipconfig [-all -t]                                                                                                |

| Style       | Description                                                                        | Example                          |
|-------------|------------------------------------------------------------------------------------|----------------------------------|
| {} or {a b} | It indicates that it is a required<br>value, and only one item can be<br>selected. | <pre>swich {stand   slave}</pre> |

## Contents

| Legal disclaimer                                         | Ι |
|----------------------------------------------------------|---|
| Generic conventions                                      | I |
| 1 Overview                                               | 1 |
| 2 Environment preparations                               | 2 |
| 2.1 Create a data volume                                 | 2 |
| 2.2 Create a container cluster                           | 6 |
| 3 Prepare TensorFlow training data by using TFRecord and |   |
| HDFS12                                                   | 2 |

## **1** Overview

Based on the powerful computing capability of Alibaba Cloud, the deep learning solution provides you with an easy, open, and end-to-end deep learning service platform. This solution enables data scientists and algorithm engineers to quickly use Alibaba Cloud resources (including Elastic Compute Service (ECS) instances, GPU instances, Alibaba Cloud HPC, Object Storage Service (OSS), Elastic MapReduce , and Server Load Balancer) to perform data preparation, model development, model training, evaluation, prediction, and other tasks. This solution also easily transfers the deep learning capability to service APIs, accelerating the integration with business applications.

The deep learning solution has the following features:

- Simple: Lowers the threshold for building and managing the deep learning platform.
- Efficient: Improves the efficiency of heterogeneous computing resources, such as CPU and GPU, and provides unified user experience.
- Open: Supports multiple mainstream deep learning frameworks, such as TensorFlow, Keras, and MXNet, and supports custom environments.
- Full-cycle: Provides best practices for building end-to-end deep learning task process based on the powerful service system of Alibaba Cloud.
- Service-oriented: Converts the deep learning capability to services, and easily integrates with applications on the cloud.

#### Start to use

1. Prepare the environment.

*Create a container cluster.* To use OSS data volumes to store data, *Create an OSSFS data volume.* 

- 2. Create a Jupyter environmentand Use Git to manage codes in the Jupyter environment.
- 3. Run Standalone model training or Distributed model training to export the model.
- 4. Use the exported model to Use TensorFlow Serving.

## 2 Environment preparations

### 2.1 Create a data volume

OSSFS is a FUSE-based file system officially provided by Alibaba Cloud (click *https://github.com/aliyun/ossfs* to view the project home page). OSSFS data volumes can package Object Storage Service (OSS) buckets as data volumes.

The performance and functions of OSSFS differ from those of local file systems because data must be synchronized to the cloud by means of network. We recommend that you do not run I/O-intensive applications such as databases or applications that require constantly rewriting files such as logs on OSSFS. OSSFS is applicable to scenarios such as sharing configuration files among containers and attachment upload that do not require rewriting.

OSSFS differs from local file systems in the following ways:

- · Random write or append write leads to the entire file being overwritten.
- Metadata operations, such as list directory, provide poor performance because the system needs to remotely access the OSS server.
- The file/folder rename operation is not atomic.
- Coordinate the actions of each client on your own when multiple clients are mounted to the same OSS bucket. For example, avoid multiple clients from writing the same file.
- Hard links are not supported.

#### Prerequisites

To activate the data volume function, your cluster must meet the following two conditions:

#### • The cluster Agent is of version 0.6 or later.

You can view your Agent version on the Cluster List page. ClickMore > Upgrade Agent.

 $\geq$ Upgrade Agent - EGS-cluster The selected Cluster: EGS-cluster 1. The current Agent version: 0.10-10e99cd (latest:0.10-10e99cd) 2. The upgrade has no effect on your applications. But during the upgrade, you cannot use the Web interface to manage the cluster, neither can you use Docker clients to connect to the access port of the cluster. The upgrade takes about 2 minutes. 3. After clicking "OK", you can close the dialog box and continue to perform other cluster operations. OK Cancel

If your Agent version is earlier than 0.6, upgrade the Agent. For more information about how to upgrade the Agent, see *Upgrade Agent*.

The acsvolumedriver application is deployed in the cluster. We recommend that you upgrade to the latest version.

You can deploy and upgrade the acsvolumedriver application by upgrading system services. For more information, see *Upgrade system services*.

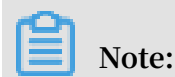

When acsvolumedriver is upgraded or restarted, containers using OSSFS data volumes are restarted, and your services are also restarted.

#### Procedure

Step 1. Create an OSS bucket

Log on to the OSS console and create a bucket. For more information, see Create a bucket.

In this example, a bucket located in China South 1 (Shenzhen) is created.

| tensorflow-sample                                                                                                    | Type Standard Stora                                                 | ge Region China South 1 (Shenzhen) Cre | ated At 06/28/2017,      | 14:35 Delete Bucket |  |  |  |  |
|----------------------------------------------------------------------------------------------------|---------------------------------------------------------------------|----------------------------------------|--------------------------|---------------------|--|--|--|--|
| Overview   Files Basic Settings Domain Names Image Processing   Basic Data Hotspot Statistics API Statistics Object Access Statistics |                                                                     |                                        |                          |                     |  |  |  |  |
| Basic Data                                                                                                    |                                                                     |                                        |                          |                     |  |  |  |  |
| ① Data in the Overview page and Bucket Overview page is                                                                               | not in real time. It is delayed for two to three hours.             |                                        |                          |                     |  |  |  |  |
| Storage Used Total Used 🗸                                                                                                    | Internet Traffic This Month $$\$ Inbound $~\ensuremath{\checkmark}$ | Requests This Month 🛛 PUT 🗸            | Files Fil                | le Fragments ⑦      |  |  |  |  |
| 852.2 кв                                                                                                    | 0 Byte                                                              | 0                                      | 2 0                      | )                   |  |  |  |  |
| Month-On-Month 0.00% Day-On-Day 0.00%                                                                                                 | Internet Traffic Last Month 0Byte                                   | Requests Last Month 0                  |                          |                     |  |  |  |  |
| Access Domain Name                                                                                                    |                                                                     |                                        |                          |                     |  |  |  |  |
|                                                                                                    | Endpoint (2)                                                        | Access Domain Name 💿                   |                          | HTTPS               |  |  |  |  |
| Internet Access ⑦                                                                                                    | OSS-C Harrison Devices Login                                        | tensorflow-                            | erchen atyunos.com       | Suppor              |  |  |  |  |
| ECS Address for Classic Network Access (Intranet) ⑦                                                                                   | OSS-                                                                | tensorflow-                            | enchers internal alloure | Suppor              |  |  |  |  |
| ECS Address for VPC Network Access (Intranet) ⑦                                                                                       | OSS-Lin-Cherry Man nul allywright and                               | tensorflow-                            | enzhen-internal allyunci | Suppor              |  |  |  |  |

#### Step 2. Create an OSSFS data volume

- 1. Log on to the Container Service console.
- 2. Click Data Volumes in the left-side navigation pane.
- 3. Select the cluster in which you want to create a data volume (tfoss in this example) from the Cluster drop-down list. Click Create in the upper-right corner.

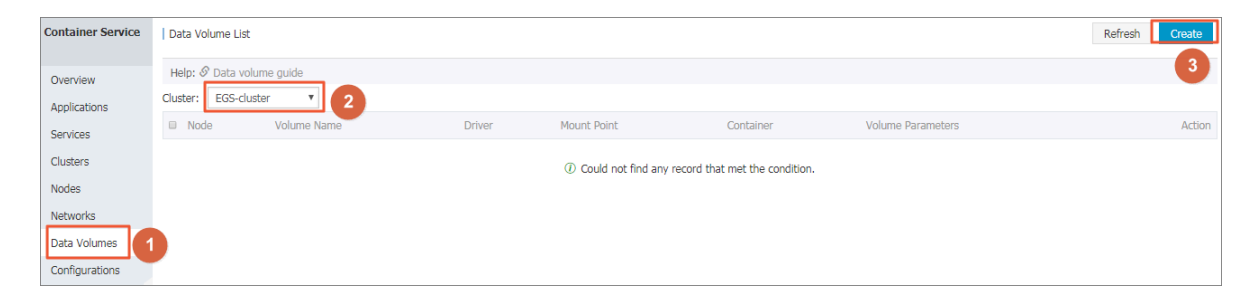

4. The Create Data Volume dialog box appears. Select the Data Volume Type, as the OSS, set the data volume parameters and click Create. The Container Service creates data volumes with the same name on all nodes of the cluster.

| Create Data Volume      | • ×                                                                                                    |
|-------------------------|----------------------------------------------------------------------------------------------------|
| Type:                   | OSS      Cloud Disk                                                                                                    |
| Name:                   | tfoss                                                                                                    |
| Access Key ID:          | differenty                                                                                                    |
| Access Key<br>Secret:   | -genergen/                                                                                                    |
| Optional<br>Parameters: | 🗷 allow_other 🖉 🗆 noxattr 🞯                                                                                                    |
| Other<br>Parameters:    | For the formats of other parameters,<br>refer to this document. Example: -o<br>allow_other -o<br>default_permission=666 -onoxattr<br>Note: Only clusters with volume<br>driver version 0.7 or above support<br>these parameters. You can go to the<br>application list, find the<br>acsvolumedriver application, and<br>view the volumedriver service's<br>image version in the service list on<br>the application details page. If the<br>image version is lower than 0.7,<br>please upgrade the volumedriver.                                                                                                    |
| Bucket ID:              | Select Bucket                                                                                                    |
| Access Domain<br>Name:  | ○ Intranet  ○ Internet  ◎ VPC 🖗                                                                                                    |
| File Caching:           | Enable   Disable  Disable |
|                         | Create Cancel                                                                                                    |

- Name: The data volume name that must be unique in the cluster.
- Access Key ID/Access Key Secret: The AccessKey required to access OSS. You can obtain them from the *AccessKey console*.
- Bucket ID: The name of the OSS bucket to be used. Click Select Bucket. Select the bucket (tensorflow-sample in this example) in the displayed dialog box and click Select.

- · Access Domain Name: Select VPC.
- File Caching: Select Disable if you want to synchronize the modifications of the same file on multiple machines (for example, modify the file on machine A and read the modified contents on machine B).

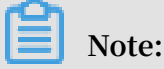

Disabling the file caching slows down the ls folder, especially when many files are in the same folder. If you do not have the preceding requirement, enable the file cache to speed up `ls`.

Subsequent operations

After creating a data volume, you can use it in your application. For how to use data volumes in applications, see *Use third-party data volumes*.

#### 2.2 Create a container cluster

The deep learning solution supports container clusters with Elastic Compute Service (ECS) instances or GPU instances. This document uses container clusters with GPU instances as an example.

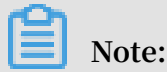

For how to create a container cluster with ECS instances, see Create a cluster.

#### Limits

- Currently, Container Service only supports creating clusters with GN4 GPU instances in the following regions: China South 1 (Shenzhen), China East 2 ( Shanghai), China North 2 (Beijing), and US West 1 (Silicon Valley).
- · Currently, GN4 GPU instances only support Virtual Private Cloud (VPC).

#### Prerequisites

Currently, the Pay-As-You-Go GPU Compute Type GN4 instances need to be activated by *opening an ECS ticket* as follows:

I want to activate the Pay-As-You-Go GPU Compute Type GN4 instances. Thank you!

#### Procedure

1. Log on to the Container Service console.

2. Click Swarm > Clusters in the left-side navigation pane and click Create Cluster in the upper-right corner.

| Container Service | Cluster List                                                  |                          |                            | Yo                                       | u can create i    | up to 5 cluster  | s and can add u    | p to 20 nodes in ea    | ch cluster. Ref   | resh Create Cluster 🔹                             |
|-------------------|---------------------------------------------------------------|--------------------------|----------------------------|------------------------------------------|-------------------|------------------|--------------------|------------------------|-------------------|---------------------------------------------------|
| Overview          | Help: ${\mathscr S}$ Create cluster ${\mathscr S}$ How to add | existing ECS instar      | ices 🔗 Cross-zone n        | ode management 🔗 Log S                   | Service integr    | ation 🔗 Con      | nect to cluster t  | hrough Docker Clier    | nt                | 2                                                 |
| Applications      | Name 🔻                                                        |                          |                            |                                          |                   |                  |                    |                        |                   |                                                   |
| Services          | Cluster Name/ID                                               | Cluster Type             | Region                     | Network Type                             | Cluster<br>Status | Node<br>Status 🕜 | Number of<br>Nodes | Time Created           | Docker<br>Version | Action                                            |
| Nodes             | test<br>1348:583357340c4867483c38c94435                       | Alibaba Cloud<br>Cluster | China East 1<br>(Hangzhou) | VPC<br>vpc-<br>lapscontreforctagicgicate | Running           | Healthy 🕽        | 2                  | 2018-02-05<br>09:44:57 | 17.06.2-ce        | Manage   View Logs  <br>Delete<br>Monitor   More+ |

3. Complete the following configurations. In this example, create a cluster named EGS-cluster in the region China South 1 (Shenzhen).

| * Cluster Name | EGS-cluster       |                  |                   |                  |                 |                     |                   |                   |
|----------------|-------------------|------------------|-------------------|------------------|-----------------|---------------------|-------------------|-------------------|
|                | The cluster name  | should be 1-63 o | haracters long, a | nd can contain n | umbers, Chinese | characters, English | h letters and hyp | hens.             |
| Region :       | China North 1     | China North 2    | China East 1      | China East 2     | China South 1   | Asia Pacific NE 1   | US West 1         | Asia Pacific SE 1 |
|                | (Qingdao)         | (Beijing)        | (Hangzhou)        | (Shanghai)       | (Shenzhen)      | (Tokyo)             | (Silicon Valley)  | (Singapore)       |
|                | Asia Pacific SE 2 | EU Central 1     | US East 1         |                  | China North 3   | Asia Pacific SE 3   |                   |                   |
|                | (Sydney)          | (Frankfurt)      | (Virginia)        | Hong Kong        | (Zhangjiakou)   | (Kuala Lumpur)      |                   |                   |
|                |                   |                  |                   |                  |                 |                     |                   |                   |
| Zone :         | China South 1 Z   | one B 🔹 🔻        |                   |                  |                 |                     |                   |                   |

• Cluster Name : The name of the cluster to be created. It can be 1–64 characters long and contain numbers, Chinese characters, English letters, and hyphens (-).

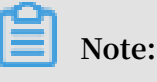

The cluster name must be unique under the same account and the same region. Region: Select the region in which the cluster will be deployed. Select China South 1 (Shenzhen), China East 2 (Shanghai), China North 2 (Beijing), or US West 1 (Silicon Valley)<sub>o</sub>

## Note:

Currently, Container Service only supports creating clusters with GN4 GPU instances in the following regions: China South 1 (Shenzhen), China East 2 (Shanghai), China North 2 (Beijing), and US West 1 (Silicon Valley).

Zone: Select the zone for the cluster.

## Note:

You can select the region and zone according to the distribution of your servers.

#### 4. Select VPC as the Network Type and complete the configurations.

| Network Type :     | VPC                                                     |                                                                                                    |
|--------------------|---------------------------------------------------------|----------------------------------------------------------------------------------------------------|
|                    | vpc-wz9fv3jx3wqmy67s •                                  | test 👻                                                                                                    |
| Initial CIDR Block | 172.18.0.0/24                                           | Existing CIDR Block of Container Service ②                                                                       |
| -                  | This cannot be the same as t<br>Example: 172.18.0.0/24. | he CIDR Block of a VPC or VSwitch. It cannot be modified once created. Valid range: 172.17.0.0/24–172.31.0.0/24. |

*VPC* enables you to build an isolated network environment based on Alibaba Cloud. You can have a full control over your own virtual network, including a free IP address range, Classless Inter-Domain Routing (CIDR) block division, and the configurations of route table and gateway.

Specify a VPC, a VSwitchId, and the initial CIDR block of a container (the subnet CIDR block where the Docker container belongs. For ease of IP management, each virtual machine container belongs to a different CIDR block, and container subnet CIDR block cannot conflict with virtual machine CIDR block).

We recommend that you build your own VPC/VSwitchId for the container cluster to prevent issues such as network conflicts.

5. Select whether to add nodes or not.

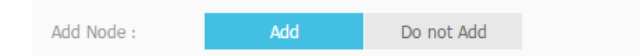

You can create a cluster with several new instances, or create a zero-node cluster and then add existing instances to the cluster. For how to add existing instances to the cluster, see *Add an existing instance*.

- · Add
  - a. Select the operating system for the node.

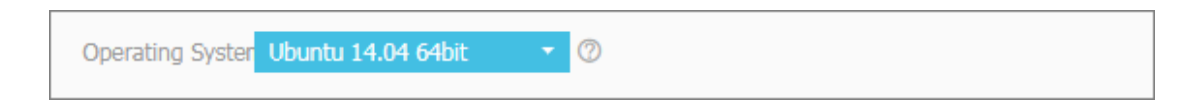

Currently, the supported operating systems include Ubuntu 14.04 64bit and CentOS 7.4 64bit.

- b. Configure the instance specifications.
  - Select Generation III as the Instance Generation, GPU Compute Type gn4 as the Instance Family,
  - and 32-core, 48 GB (ecs.gn4.8xlarge) or 56-core, 96 GB (ecs.gn4.14xlarge) as the Instance Type.

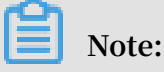

If you have been approved to use the GN4 GPU instances but cannot find these two instance types, this is because no resource is currently available for instances of these two types. We recommend that you purchase the instances again later or the next day.

| Instance Generati Generation II                    | Generation III                           | Generation IV      | 0                                        |                                         |                                        |                           |                 |
|----------------------------------------------------|------------------------------------------|--------------------|------------------------------------------|-----------------------------------------|----------------------------------------|---------------------------|-----------------|
| Instance Family:                                   | Palanced Turne                           | Compact Turpo      |                                          | Compute                                 | Natural                                | Notwork                   | Naturals        |
| General Type n                                     | 4 mn4                                    | xn4                | Memory Type e4                           | se1                                     | Enhanced sn1ne                         | Enhanced sn2ne            | Enhanced selne  |
| I/O Optimized: IO optimized instance               |                                          |                    |                                          |                                         |                                        |                           |                 |
| Instance Type: 2-core, 4GB (                       | ecs.n4.lar 🔹                             |                    |                                          |                                         |                                        |                           |                 |
| More instance t                                    | ype, please contac                       | t customer servic  | e                                        |                                         |                                        |                           |                 |
| Instance Quantity                                  | 10set(s)                                 | 20set(s) 4         | Oset(s) 2 se                             | t(s) ‡                                  |                                        |                           |                 |
| Each cluster car                                   | n contain up to 40                       | ECS instances.     |                                          |                                         |                                        |                           |                 |
| System Disk Type Ultra Cloud Dis                   | k SSD Cloud Disk                         |                    |                                          |                                         |                                        |                           |                 |
| Data Disk Type: Ultra Cloud Dis                    | k SSD Cloud Disk                         |                    |                                          |                                         |                                        |                           |                 |
| Attach Data Disk: 🗌 Attach Data                    | Disk                                     |                    |                                          |                                         |                                        |                           |                 |
| Login: Key Pair                                    | Password                                 |                    |                                          |                                         |                                        |                           |                 |
| * Logon Passwore                                   | 0                                        |                    |                                          |                                         |                                        |                           |                 |
| The password s<br>characters).<br>During cluster o | hould be 8-30 cha<br>reation, we will us | racters long and o | contain three type<br>or node configural | s of characters (u<br>tion. The passwor | ppercase/lowerca<br>d will not be stor | ase letters, numbe<br>ed. | ers and special |
| * Confirm Passwo                                   |                                          |                    |                                          |                                         |                                        |                           |                 |

You can configure the instance quantity, data disk capacity (the GPU instance has a 20 GB system disk by default), and logon password.

## Note:

- The data disk is attached to the / var / lib / docker directory and used for the storage of Docker images and containers if you select the Attach Data Disk check box.
- In terms of performance and management, we recommend that you attach an independent data disk to the host and manage the persistent data in the container by using Docker volumes.
- · Do not Add

You can click Add Existing Instance to add existing instances to the cluster, or click Add Existing Instances on the Cluster List page to add existing instances to the cluster after the cluster is created.

#### 6. Select whether to configure public Elastic IP (EIP) or not.

If you select VPC as the network type, Container Service configures an *EIP* for each instance under the VPC by default. If this is not required, select the Do not Configure Public EIP check box and then configure the SNAT gateway.

| EIP : Do no | ot Configure Public EIP                                                                                                    |
|-------------|----------------------------------------------------------------------------------------------------|
| You mu:     | st configure the SNAT (refer to the following documents) if a public EIP is not configured. Failure in configuring the SNAT will cause |
| the VPC     | cuable to access the public network. This will affect cluster creation and application deployment.                                     |
| Docume      | ents for reference: Configuring SNAT for Linux in a VPC environment to use a server proxy with EIP to access the Internet without a    |
| public n    | etwork ECS instance                                                                                                    |

7. Select whether to create a Server Load Balancer instance or not.

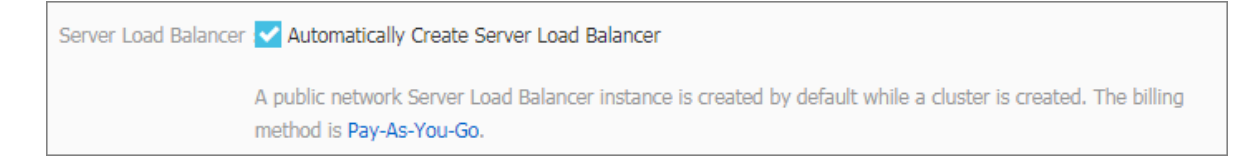

The Automatically Create Server Load Balancer check box is selected by default. With this check box selected, an Internet Server Load Balancer instance is created after the cluster is created. You can access the container applications in the cluster by using this Server Load Balancer instance. This is a Pay-As-You-Go Server Load Balancer instance.

8. Click Create Cluster.

#### Subsequent operations

On the Cluster List page, you can click View Logs at the right of the cluster to view the creation process logs of the cluster.

| Cluster List                    |                          |                             |                                           | You can crea      | te up to 5 clus  | sters and can ac   | ld up to 20 nodes in   | n each cluster.   | Refresh | Create Cluster                          |
|---------------------------------|--------------------------|-----------------------------|-------------------------------------------|-------------------|------------------|--------------------|------------------------|-------------------|---------|-----------------------------------------|
|                                 |                          |                             |                                           |                   |                  |                    |                        |                   |         |                                         |
| Help: 🖉 Create cluster 🔗 How to | add existing ECS insta   | nces 🔗 Cross-zone no        | ode management 🔗 Log S                    | ervice integra    | tion 🔗 Conr      | ect to cluster th  | rough Docker Clier     | it                |         |                                         |
| Name 🔻                          |                          |                             |                                           |                   |                  |                    |                        |                   |         |                                         |
| Cluster Name/ID                 | Cluster Type             | Region                      | Network Type                              | Cluster<br>Status | Node<br>Status 🕜 | Number of<br>Nodes | Time Created           | Docker<br>Version |         | Action                                  |
| EGS-cluster                     | Alibaba Cloud<br>Cluster | China South 1<br>(Shenzhen) | VPC<br>vpc-<br>ventholjschwamy 57 minket: | Running           | Healthy 🕽        | 2                  | 2018-01-17<br>11:17:41 | 17.06.2-ce        | Manage  | View Logs<br>Delete<br>Monitor   More - |

# 3 Prepare TensorFlow training data by using TFRecord and HDFS

Data preparation and preprocessing play important roles in the deep learning and training process, and affect the speed and quality of model training.

TensorFlow supports the HDFS, integrates big data and deep learning, and completes the chain from data preparation to model training. The deep learning solution of Alibaba Cloud Container Service provides three distributed storage backends (Object Storage Service (OSS), NAS, and HDFS) to support TensorFlow.

This document describes how to convert data to the TFRecord format and store the generated TFRecord files to the HDFS. The HDFS of Alibaba Cloud Elastic MapReduce (E-MapReduce) is used in this example.

Why is TFRecord used

TFRecord is the unified standard data format defined in TensorFlow. It supports multithreading data read and uses the batch size and epoch parameters to control the size of a single batch and the number of iterations of the sample file during the training process. TFRecord can also make better use of the memory and easily perform data replication and movement. Therefore, it is the preferred option for TensorFlow to perform large-scale deep learning training.

Step 1 Create an E-MapReduce cluster

E-MapReduce is a big data processing system solution running on Alibaba Cloud platform. For more information, see *E-MapReduce overview*.

Log on to the *E-MapReduce console* to create an *E-MapReduce cluster*. For how to create an *E-MapReduce cluster*, see *Create an E-MapReduce cluster*.

In this example, a cluster located in China South 1 (Shenzhen) is created, and Network Type is set to VPC.

| 😳 mvFMR | Back to cluster list |
|---------|----------------------|
|         |                      |

| 🔅 myEMR                        | Back to cluster list                                                                                                    |              |               |               |                         |                                                                                 | Adjust size | Release |  |
|--------------------------------|----------------------------------------------------------------------------------------------------|--------------|---------------|---------------|-------------------------|---------------------------------------------------------------------------------|-------------|---------|--|
| Cluster info                   |                                                                                                    |              |               |               |                         |                                                                                 |             | ^       |  |
| ID/Name C-478                  | C9E6E823331788 / #                                                                                                    | nyEHR.       |               |               |                         | Payment type Pay-As-You-Go                                                      |             |         |  |
| Region cn-shenzh               | en                                                                                                    |              |               |               | Current status Creating |                                                                                 |             |         |  |
| Start Time 2017/07/04 20:07:55 |                                                                                                    |              |               |               |                         | Running time 11second(s)                                                        |             |         |  |
| Log function Open              |                                                                                                    |              |               |               |                         | Log path oss://tensorflow-samples2                                              |             |         |  |
| Software configuration         |                                                                                                    |              |               |               |                         | Bootstrap action/Software configuration normal                                  |             |         |  |
| High availability No           |                                                                                                    |              |               |               |                         | ECS Instance role AliyunEmrEcsDefaultRole                                       |             |         |  |
| Software inform                | ation                                                                                                    |              |               |               |                         |                                                                                 |             | ^       |  |
| Product version EMR-3.2.0      |                                                                                                    |              |               |               |                         | Cluster type HADOOP                                                             |             |         |  |
| Software informati             | Software information hive 2.0.1, nginx 1.10.2, spark 2.1.1, ganglia 3.7.2, tez 0.8.4, hdfs 2.7.2, hue 3.11.0, zeppelin 0.7.1, sqoop 1.4.6, yarn 2.7.2, pig 0.14.0 |              |               |               |                         |                                                                                 |             |         |  |
| Network information            |                                                                                                    |              |               |               |                         |                                                                                 |             | ^       |  |
| Network type VPC               |                                                                                                    |              |               |               |                         | Select security group emr-default-securitygroup(sg-wz9ariwt962ng1izxifj)        |             |         |  |
| Zone cn-shenzher               | ı-b                                                                                                    |              |               |               |                         | VPC/VSwitch vpc-wz96ybdsjjior29djdf4h / vsw-wz96z71x9k43b1z64mw8d               |             |         |  |
| MasterNode information         |                                                                                                    |              |               |               |                         |                                                                                 |             | ^       |  |
| Basic information              | Basic information 1 Bandwidth : 8M CPU : 4Core Memory : 16G Data disk configuration : SSD Cloud Disk 80G X 1 disk(s)                                              |              |               |               |                         |                                                                                 |             |         |  |
| ID                             |                                                                                                    | Status       | Public IP (?) | Private IP    | Hardware                | configuration                                                                   |             |         |  |
| i-wz94hmrbm6jy                 | zk64x1lu                                                                                                    | Initializing |               | 192.168.1.102 | CPU : 4Co               | ore   Memory : 16G   Data disk configuration : SSD Cloud Disk   80G X 1 disk(s) |             |         |  |
|                                |                                                                                                    |              |               |               |                         |                                                                                 |             |         |  |

#### Step 2 Create container clusters and integrate networks between the two clusters

1. Log on to the Container Service console and create a GPU container cluster under the same Virtual Private Cloud (VPC).

| Cluster List             |                         |                          |                           |                        | You can creat     | te up to 5 clus  | ters and can ad    | d up to 20 nodes ir    | each cluster.     | Refresh     | Create Cluster                           |
|--------------------------|-------------------------|--------------------------|---------------------------|------------------------|-------------------|------------------|--------------------|------------------------|-------------------|-------------|------------------------------------------|
| Help: 🖉 Create cluster 🔗 | How to add exis         | ting ECS instances       | S Cross-zone not          | le management 🔗 Log Se | ervice integrat   | tion 🔗 Conn      | ect to cluster th  | rough Docker Clien     | t                 |             |                                          |
| Name 🔻                   |                         |                          |                           |                        |                   |                  |                    |                        |                   |             |                                          |
| Cluster Name/ID          | Clu                     | uster Type R             | egion                     | Network Type           | Cluster<br>Status | Node<br>Status 🕜 | Number of<br>Nodes | Time Created           | Docker<br>Version |             | Action                                   |
| ElasticGPUService        | Ali<br>Clubs handid Clu | baba Cloud C<br>uster (S | hina South 1<br>Shenzhen) | VPC<br>vpc-            | Running           | Healthy 🕽        | 2                  | 2018-01-17<br>11:17:41 | 17.06.2-ce        | Manage<br>N | View Logs  <br>Delete<br>Nonitor   More+ |

- 2. Log on to the *ECS console* and add nodes of the Container Service cluster to the security group corresponding to the E-MapReduce cluster.
  - a. Select the region in which the security group resides (China South 1 (Shenzhen) in this example). Click Manage Instances at the right of the security group.

| Security Group List                     | China North 1 (Qingdao)    | China North 2 (Beijing)    | China North 3 (Zhangjiakou) | China East 1 (Hangzhou)    | ) China East 2 (Shangha | ) China South 1 (Shenzhen) | Hong Kong | Asia Pacific NE 1 (Tokyo) |                                                                            |
|-----------------------------------------|----------------------------|----------------------------|-----------------------------|----------------------------|-------------------------|----------------------------|-----------|---------------------------|----------------------------------------------------------------------------|
|                                         | Asia Pacific SE 1 (Singapo | ore) Asia Pacific SE 2 (Sy | dney) US East 1 (Virginia)  | US West 1 (Silicon Valley) | Middle East 1 (Dubai)   | EU Central 1 (Frankfurt)   |           |                           |                                                                            |
|                                         |                            |                            |                             |                            |                         |                            |           |                           | Create Security Group                                                      |
| Security Group ID 🔻                     | Enter security group ID    | Se                         | arch Tag                    |                            |                         |                            |           |                           | <u>×</u> ?                                                                 |
| Security Group ID/                      | /Name VPC                  |                            | Related Instances           | Network Type C             | Created                 | Description                | Tags      |                           | Action                                                                     |
| sg-wz9ariwt962ng<br>emr-default-securi  | 1izxifj vpc<br>tygr        | -wz96ybdsjjior29djdf4h     | 3                           | VPC 2                      | 2017-07-04 20:07:56     |                            |           | Modify                    | Clone Security Group   Restore rules<br>Manage Instances   Configure Rules |
| sg-wz94hmrbm6jy<br>alicloud-cs-auto-cr  | xl4wj0h9 vpc<br>reat       | -wz96ybdsjjior29djdf4h     | 3                           | VPC 2                      | 2017-07-04 17:37:45     | security group of ACS      |           | Modify                    | Clone Security Group   Restore rules<br>Manage Instances   Configure Rules |
| sg-wz9gubr4nl044<br>alicloud-cs-auto-cr | fm23aac vpc                | -wz96ybdsjjior29djdf4h     | 2                           | VPC 2                      | 2017-07-04 16:33:07     | security group of ACS      |           | Modify                    | Clone Security Group   Restore rules<br>Manage Instances   Configure Rules |

b. Click Add an ECS Instance in the upper-right corner. Select a node in the container cluster and click OK.

| Add an ECS Instance |                          |    | $\times$ |
|---------------------|--------------------------|----|----------|
| *Instance ID:       | i-wz90see2i0kwox2ib1cs 👻 |    |          |
|                     |                          | ОК | Cancel   |

#### Step 3 Generate TFRecord data

In this example, the model training service provides a running environment to run *convert\_to \_records . py*, generate TFRecord data, and store the data in the HDFS.

- 1. Log on to the Container Service console.
- 2. Click Images and Templates > > Solutions in the left-side navigation pane.

#### 3. Click Launch in Training.

| Container Service                  | Machine Learning                                 |                                                               |                                                                                |
|------------------------------------|--------------------------------------------------|---------------------------------------------------------------|--------------------------------------------------------------------------------|
| Overview                           |                                                  | Training                                                      | P Prediction                                                                   |
| Applications                       | Develop and debug models with Jupyter and        | Train models on CPU, GPU with support for                     | Run prediction on CPU, GPU with support for                                    |
| Services                           | Tensorboard. TensorFlow and Keras are supported. | TensorFlow and Keras. Visualize training with<br>TensorBoard. | TensorFlow Serving. Load balancing and scalability<br>are supported by nature. |
| Clusters                           | Launch   Guide                                   | Launch Guide History                                          | Launch   Guide                                                                 |
| Nodes                              |                                                  | 3                                                             |                                                                                |
| Networks                           |                                                  |                                                               |                                                                                |
| Data Volumes                       |                                                  |                                                               |                                                                                |
| Configurations                     |                                                  |                                                               |                                                                                |
| <ul> <li>Images and Tem</li> </ul> |                                                  |                                                               |                                                                                |
| Docker Images                      |                                                  |                                                               |                                                                                |
| Orchestration T                    |                                                  |                                                               |                                                                                |
| Solutions 2                        |                                                  |                                                               |                                                                                |
| Operation Logs                     | -                                                |                                                               |                                                                                |

4. Configure the settings for model training and click OK.

Configurations in this example are as follows:

- Framework: Select tensorflow:1.0.0.
- GPUs Per Worker: Enter 0.
- Data Source: Select No Data Source.
- · Git URL: Enter https://code.aliyun.com/deeplearning/mnist-examples.git.
- · Command:

| oucput / neural style / oucput , jp | output | / neural | - style | / output | . jpg |
|-------------------------------------|--------|----------|---------|----------|-------|
|-------------------------------------|--------|----------|---------|----------|-------|

| Training * Back to Solution List |                                                                                                    |
|----------------------------------|----------------------------------------------------------------------------------------------------|
| Training                         |                                                                                                    |
| Cluster                          | ElasticGPUService v                                                                                                    |
| Application Name                 | prepare-data                                                                                                    |
|                                  | The name should be 1-64 characters long, and can<br>contain numbers, English letters and hyphens, but<br>cannot start with a hyphen.                                                                 |
| Framework                        | tensorflow:1.0.0 🔻                                                                                                    |
|                                  | Distributed Training                                                                                                    |
| GPUs Per Worker                  | 0                                                                                                    |
| Data Source                      | No Data Source                                                                                                    |
| Git URL                          | https://code.aliyun.com/deeplearning/mnist-exan                                                                                                    |
|                                  | Private Git Information                                                                                                    |
| Command                          | python neural_ <u>style.py</u> iterations 50000content /neural-<br>style/examples/1- <u>content.ipg</u> styles /neural-style/examples/1-<br><u>style.jpg</u> output /neural-style/ <u>output.jpg</u> |
|                                  | Enable Monitor                                                                                                    |
|                                  | ОК                                                                                                    |

Then, the created application is displayed on the Application List page. Click the application name. Click the Logs tab and view the execution logs, which indicates the TFRecord files are stored in the HDFS.

| Services      | Containers                                                                   | Logs                | Events    | Routes                |                            |                               |               |                                           |                   |                       |
|---------------|------------------------------------------------------------------------------|---------------------|-----------|-----------------------|----------------------------|-------------------------------|---------------|-------------------------------------------|-------------------|-----------------------|
| Entries Per C | ontainer: 100it                                                              | tems 🔻              |           |                       |                            | Filter by Container Na        | me: All       | <ul> <li>Filter by Start Time:</li> </ul> |                   | Download Logs         |
| prepare-      | data-12_worl                                                                 | ker_1               | 2017-05-2 | 23T11:33:             | 02.71847879                | 3Z Cloning train              | ing code from | https://code.al                           | iyun.com/deeplear | ning/mnist-examples.g |
| prepare-      | data-12_worl                                                                 | ker_1               | 2017-05-2 | 23T11:33:             | 02.72036408                | 4Z Cloning into               | 'mnist-exampl | es'                                       |                   |                       |
| prepare-      | prepare-data-12_worker_1   2017-05-23T11:33:07.340480568Z Done cloning code. |                     |           |                       |                            |                               |               |                                           |                   |                       |
| prepare-      | data-12_worl<br>tory hdfs:/,                                                 | ker_1  <br>/192.168 | 2017-05-2 | 23T11:33:<br>9000/mni | 07.34059841<br>st-tfrecord | LZ Run training               | code under /s | tarter/mnist-exam                         | ples as: python c | convert_to_records.py |
| prepare-      | data-12_worl                                                                 | ker_1               | 2017-05-2 | 23T11:34:             | 05.50867908                | OZ Extracting MN              | IST_data/trai | n-images-idx3-uby                         | te.gz             |                       |
| prepare-      | data-12_worl                                                                 | ker_1               | 2017-05-2 | 23T11:34:             | 05.50870606                | OZ Extracting MN              | IST_data/trai | n-labels-idx1-uby                         | te.gz             |                       |
| prepare-      | data-12_worl                                                                 | ker_1               | 2017-05-2 | 23T11:34:             | 05.50871085                | 5Z Extracting MN              | IST_data/t10k | -images-idx3-ubyt                         | e.gz              |                       |
| prepare-      | data-12_worl                                                                 | ker_1               | 2017-05-2 | 23T11:34:             | 05.50871423                | BZ Extracting MN              | IST_data/t10k | <pre>-labels-idx1-ubyt</pre>              | e.gz              |                       |
| prepare-      | data-12_worl                                                                 | ker_1               | 2017-05-2 | 23T11:34:             | 05.50871759                | OZ Writing hdfs:              | //192.168.100 | .206:9000/mnist-t                         | frecord/train.tfr | ecords                |
| prepare-      | data-12_worl                                                                 | ker_1               | 2017-05-2 | 23T11:34:             | 05.50872087                | <pre>\$2 Writing hdfs:,</pre> | //192.168.100 | .206:9000/mnist-t                         | frecord/validatio | n.tfrecords           |
| prepare-      | data-12_worl                                                                 | ker_1               | 2017-05-2 | 23T11:34:             | 05.50872437                | Z Writing hdfs:               | //192.168.100 | .206:9000/mnist-t                         | frecord/test.tfre | cords                 |
| prepare-      | data-12_worl                                                                 | ker_1               | 2017-05-2 | 23T11:34:             | 05.57427797                | IZ vone running               | craining code |                                           |                   |                       |
| prepare-      | data-12_worl                                                                 | ker_1               | 2017-05-2 | 23T11:34:             | 05.57431836                | 5Z Cannot find r              | emote data vo | lume , checkpoint                         | s are not persist | ed remotely.          |
| prepare-      | data-12_worl                                                                 | ker_1               | 2017-05-2 | 23T11:34:             | 05.57432349                | BZ Done persisti              | ng checkpoint | s to remote stora                         | ge.               |                       |

You can log on to the E-MapReduce machine to check the generated TFRecord files.

```
dfs - ls / mnist - tfrecord
# hdfs
 SLF4J :
                           path contains multiple
                                                                    SLF4J
                                                                                   bindings .
              Class
SLF4J: Found binding in [jar: file:/opt/apps/hadoop
- 2.7.2/share/hadoop/common/lib/slf4j-log4j12-1.
7.10.jar!/org/slf4j/impl/StaticLogg_erBinder.class
 SLF4J : Found binding in [ jar : file :/ opt / apps / tez - 0
. 8 . 4 / lib / slf4j - log4j12 - 1 . 7 . 10 . jar ! / org / slf4j
 SLF4J : Found
/ impl / StaticLogg erBinder . class ]
SLF4J : See http :// www . slf4j . org / codes . html #
multiple_b indings for an explanatio n .
SLF4J : Actual binding is of type [ org . slf4j
                                                   of type [org.slf4j.impl.
 Log4jLogge rFactory ]
 Found 3 items
- rw - r -- r -- 3 root
                                           hadoop
                                                         8910000
                                                                        2017 - 05 - 23
                                                                                                  19
 : 34 / mnist - tfrecord / test . tfrecords
```

Deep learning / 3 Prepare TensorFlow training data by using TFRecord and HDFS

| - rw - r r     | 3 root     | hadoop  | 49005000    | 2017 - 05 - 23 | 19 |
|----------------|------------|---------|-------------|----------------|----|
| : 33 / mnist - | tfrecord / | train . | tfrecords   |                |    |
| - rw - r r     | 3 root     | hadoop  | 4455000     | 2017 - 05 - 23 | 19 |
| : 33 / mnist - | tfrecord / | validat | ion . tfrec | ords           |    |